Censorsekretariatet

# Vejledning til censorforpersonskaberne

www.censorsekretariatet.dk

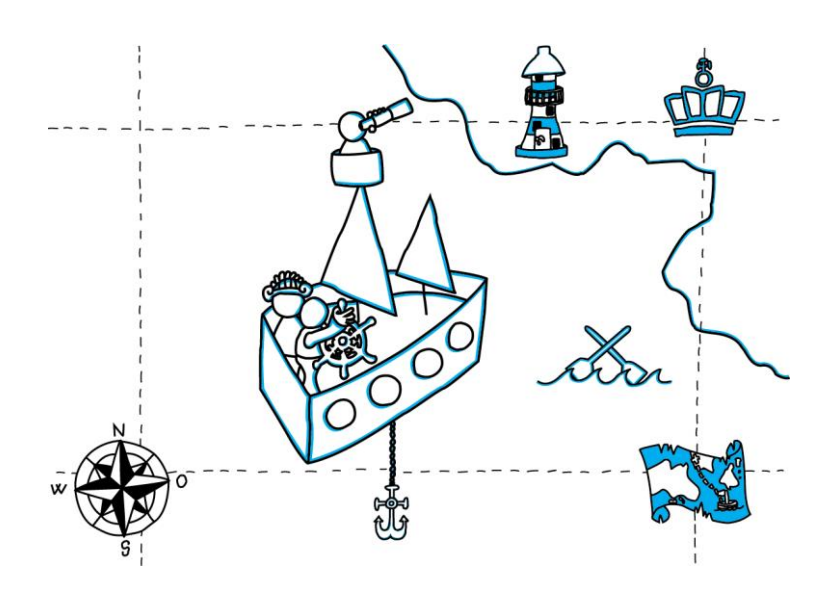

# **Censor**sekretariatet

## Indhold

|                                                                                                    | 2                     |
|----------------------------------------------------------------------------------------------------|-----------------------|
| Log-in                                                                                                    | 2                     |
| WAYF-login                                                                                                    | 2                     |
| Tilknyttet en uddannelsesinstitution                                                                                      | 2                     |
| Første gang du logger på WAYF-login (uddannelsesinstitution):                                                             | 2                     |
| Din censorforpersonskabsprofil                                                                                            | 3                     |
| Min profil                                                                                                    | 3                     |
| Registrering af timer, jf. 125 timers-reglen                                                                              | 3                     |
| Beskikkelser                                                                                                    | 3                     |
| Din adgang som censorforperson eller censornæstforperson                                                                  | 4                     |
| Rapporter og statistik                                                                                                    | 4                     |
| Conserver                                                                                                    |                       |
| Censorer                                                                                                    | 4                     |
| Prøver                                                                                                    | 4<br>5                |
| Prøver<br>Ikke-allokerede prøver                                                                                          | 4<br>5<br>5           |
| Prøver<br>Ikke-allokerede prøver<br>Beskikkelsesansøgninger                                                               | 4<br>5<br>5<br>5      |
| Prøver<br>Ikke-allokerede prøver<br>Beskikkelsesansøgninger<br>Behandlede ansøgninger                                     | 4<br>5<br>5<br>5<br>7 |
| Prøver<br>Ikke-allokerede prøver<br>Beskikkelsesansøgninger<br>Behandlede ansøgninger<br>Ændring i behandlede ansøgninger | 4<br>5<br>5<br>7<br>8 |

2

Herunder er der en vejledning til, hvordan du bruger vores hjemmeside og din profil herpå. Har du spørgsmål i forbindelse med dit virke som censorforperson eller censornæstforperson, er du altid velkommen til at kontakte Censorsekretariatet på mail <u>kontakt@censorsekretariatet.dk</u> eller på telefon 7269 8700.

## Brug af hjemmesiden

#### Log-in

For at tilgå din profil skal du logge ind på hjemmesiden <u>www.censorsekretariatet.dk</u>.

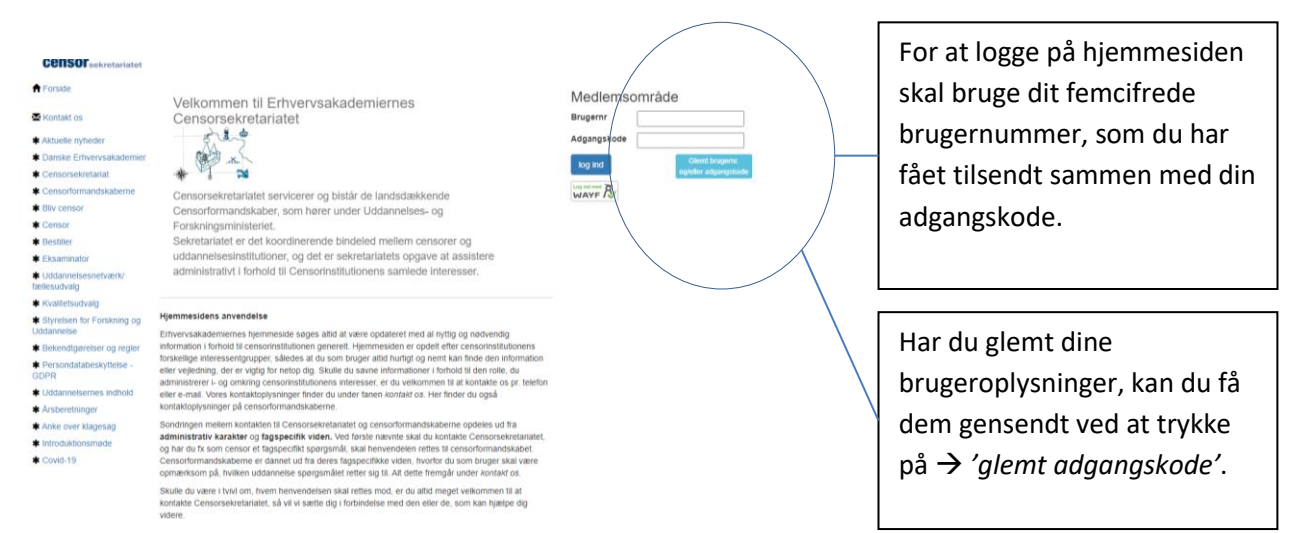

#### WAYF-login

WAYF-login er en sikker tjeneste, som gør det muligt at logge direkte ind på <u>www.censorsekretariatet.dk</u> med dit institutionslogin eller MitID. Ved brug af WAYF-login mindsker du mængden af brugernavne og adgangskoder.

#### Tilknyttet en uddannelsesinstitution

Hvis du er tilknyttet en uddannelsesinstitution, vil du blive du bedt om at finde den institution, du er knyttet til. Det brugernavn og den adgangskode du bruger for at komme ind på din institution (fx intranettet), kan du nu anvende til at komme ind på din bruger på <u>www.censorsekretariatet.dk</u>.

#### Første gang du logger på WAYF-login (uddannelsesinstitution):

- Skriv dit brugernummer og adgangskode i 'Medlemsområde'.
- Tryk på knappen 'WAYF-login'.
- Vælg fra listen hvilken institution du kommer fra.
- Acceptér vilkårene.
- Du skal nu logge på med dit login fra din institution.

Du kan nu i fremtiden logge på <u>www.censorsekretariatet.dk</u> med dit login fra din institution ved at trykke på 'WAYF-login'.

Du kan se og læse mere om WAYF på <u>https://www.wayf.dk/</u>.

## **Censor**sekretariatet

#### Din censorforpersonskabsprofil

Når du er logget ind, vil en menu fremgå i højre side med en række funktioner og muligheder. Disse gennemgås nedenfor.

#### **Censor**sekretariatet

- **†** Forside
- 🔀 Kontakt os
- \* Aktuelle nyheder
- Danske Erhvervsakademier
- \* Censorsekretariat
- \* Censorformandskaberne
- \* Bliv censor
- \* Censor
- \* Bestiller
- \* Eksaminator
- \* Uddannelsesnetværk/ fællesudvalg
- \* Kvalitetsudvalg

Styrelsen for Forskning og
Uddannelse

- \* Bekendtgørelser og regler
- \* Persondatabeskyttelse -
- GDPR
- \* Uddannelsernes indhold
- \* Årsberetninger
- Anke over klagesag
- Introduktionsmøde
- \* Covid-19

#### Velkommen til Erhvervsakademiernes Censorsekretariat

Censorsekretariatet servicerer og bistår de landsdækkende Censorformandskaber, som hører under Uddannelses- og Forskningsministeriet.

Sekretariatet er det koordinerende bindeled mellem censorer og uddannelsesinstitutioner, og det er sekretariatets opgave at assistere administrativt i forhold til Censorinstitutionens samlede interesser.

#### Hjemmesidens anvendelse

Erhvervsakademiernes hjemmeside søges atlid at være opdateret med al nyttig og nødvendig information i forhold til censorinstitutionen generelt. Hjemmesiden er opdelt efter censorinstitutionens forskellige interessentgrupper, således at du som bruger atlid hurtigt og nemt kan finde den information eller vejledning, der er vigtig for netop dig. Skulle du savne informationer i forhold til den rolle, du administrerer i- og omkring censorinstitutionens interesser, er du velkommen til at kontakte os pr. telefon eller e-mail. Vores kontaktoplysninger finder du under fanen *kontakt* os. Her finder du også kontaktoplysninger på censorformandskaberne.

Sondringen mellem kontakten til Censorsekretariatet og censorformandskaberne opdeles ud fra administrativ karakter og fagspecifik viden. Ved første nævnte skal du kontakte Censorsekretariatet, og har du fx som censor et fagspecifikt spørgsmål, skal henvendelen rettes til censorformandskabet. Censorformandskaberne er dannet ud fra deres fagspecifikke viden, hvorfor du som bruger skal være opmærksom på, hvilken uddannelse spørgsmålet retter sig til. Att dette fremgår under *kontakt os*.

Skulle du være i tvivl om, hvem henvendelsen skal rettes mod, er du altid meget velkommen til at kontakte Censorsekretariatet, så vil vi sætte dig i forbindelse med den eller de, som kan hjælpe dig videre.

Visualiseret censorinstitution

Her er fortællingen om Censorsekretariatets interessenter:

Først og fremmest udstikker Styrelsen ("KRONEN") de retningslinjer, som alle arbejder ud fra. I midten er "*SKOLESKIBET"*, hvor man som studerende kan tage sig en uddannelse. Med ombord er den studerende (som skal bevise, at personen kan styre skibet), eksaminator (som ved, buordan et studerende (som skal bevise, at det då ordanting til).

#### 🚨 Min profil

- \* Beskikkelser
- 🗭 Fora
- Invitationer
- Online introduktionsmøde fagspecifik med
- censorformandskaberne
- Online introduktionsmøde med Censorsekretariatet

CENSORFORMAND

- O Rapporter og statistik
- Censorer
- Prøver

Ikke-allokerede prøver

- Beskikkelsesansøgninger
- 🖋 Behandlede ansøgninger
- CENSOR
- Tilbudte prøver
- Censorallokeringer
- + Indtast censorrapport
- # Passivperioder

log af

#### **Min profil**

Her kan du se og rette i dine stamoplysninger samt ændre din adgangskode. Det er ligeledes her, du kan tilføje ansættelsesforhold og markere, hvis du kan censurere på engelsk og/eller tysk. Det er vigtigt, at disse oplysninger er opdaterede, og det er dit ansvar, at dette sker. Oplysningerne skal sikre korrekt allokering og sørge for, at du kan modtage vigtige informationer.

#### Registrering af timer, jf. 125 timers-reglen

Under menupunktet '*Min profil*' kan du i bunden af siden se dit samlede timetal for indeværende periode. Tallet er inklusiv både afholdte og kommende eksamener, som du er allokeret til.

#### **Beskikkelser**

Under beskikkelser kan du se de beskikkelser, du er godkendt til og dermed kan agere censor på.

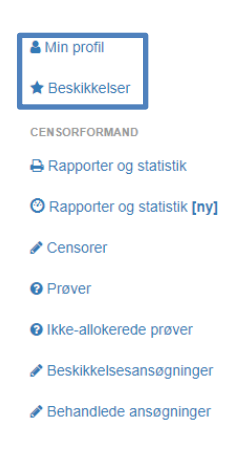

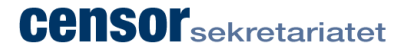

#### Din adgang som censorforperson eller censornæstforperson

#### Rapporter og statistik

Under menupunktet '*Rapporter og statistik*' vil du kunne tage et træk på bl.a. allokeringsstatistik, beskikkelsesstatistik og rapporter. Alle rapporter og statistikker kan søges frem for en specifik periode. Du har også mulighed for at søge en specifik rapport frem. Det gør du ved at søge på enten *censornummer* eller *prøvenummer*. Censor- og eksaminatorrapporter til samme prøve vil altid ligge efter hinanden i systemet, såfremt begge er udfyldt.

Du har ligeledes mulighed for at hente deltagerlister til oprettede arrangementer. Det kan du gøre ved at vælge '*Invitationer*' under *Arrangementer og Surveys*.

Det er også muligt at lave et udtræk af spørgsmål og svar fra surveys til Excel. Det kan du gøre på følgende måde:

- I feltet **1. Vælg rapport-type og evt. uddannelse** skal du angive 'Surveys' som rapport-type og vælge den uddannelse, du ønsker at lave udtrækket på.
- I feltet **2. Udfyld rapport-specifikke valgmuligheder** skal du vælge det spørgeskema, som du ønsker at lave udtrækket på.
- I feltet 3. Hent rapporten skal du vælge 'Hent som Excel'.

# Rapporter & statistik

### 1. Vælg rapport-type og evt. uddannelse

#### Rapport-type

| Væld rapport-type |
|-------------------|

#### 2. Udfyld rapport-specifikke valgmuligheder

Vælg først den ønskede rapport-type ovenfor.

#### 3. Hent rapporten

Vis rapport Vælg først rapport-type ovenfor.

#### Censorer

Under menupunktet '*Censorer*' får du et overblik over hvilke censorer, der er beskikket på hvilke uddannelser og/eller specifikke fag under dit censorkorps. Du har også mulighed for at søge en specifik censor frem ud fra navn, telefonnummer eller e-mail. Du finder i oversigten censorernes censornummer, navn og kontaktoplysninger.

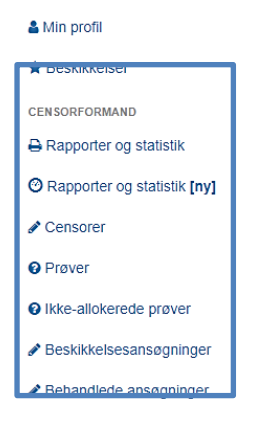

Δ

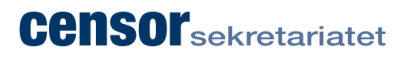

| Kategori | i             | ŀ       | <b>Cvalifikation</b>        | Navn/nr/email             |
|----------|---------------|---------|-----------------------------|---------------------------|
| Vælg     | evt. kategori | ~       | Vælg evt. kvalifikation 🗸 🗸 | søg                       |
| #        | Navn          | Postnr  | E-mail                      | Telefon                   |
| 52544    | Anon Y Mous   | 8260    | censor+52544@censor-it.test | +4510000001 - +4510000002 |
| 32233    | Anon Y Mous   | DK-9500 | censor+32233@censor-it.test | +4510000001 - +4510000002 |
| 41537    | Anon Y Mous   | DK-2300 | censor+41537@censor-it.test | +4510000001 - +4510000002 |
| 32395    | Anon Y Mous   | DK-9670 | censor+32395@censor-it.test | +4510000001 - +4510000002 |
| 35485    | Anon Y Mous   | DK-3400 | censor+35485@censor-it.test | +4510000001 - +4510000002 |
| 32745    | Anon Y Mous   | DK-2820 | censor+32745@censor-it.test | +4510000001 - +4510000002 |
| 50091    | Anon Y Mous   | DK-9400 | censor+50091@censor-it.test | +4510000001 - +4510000002 |

Trykker du på censornummeret, vil du kunne se den enkelte censors ansøgning/CV.

#### Prøver

Under menupunktet 'Prøver' vil alle prøver, der er bestilt på den valgte uddannelse, fremgå.

#### Ikke-allokerede prøver

Under menupunktet '*Ikke-allokerede prøver*' kan du få et overblik over, hvor mange og hvilke prøver, der ikke er allokerede for de uddannelser, der hører under dit censorforpersonskab.

#### Beskikkelsesansøgninger

Under menupunktet '*Beskikkelsesansøgninger*' kan du finde de beskikkelsesansøgninger, som afventer vurdering fra censorforpersonskabet. Ønsker du at finde en specifik ansøgning, har du mulighed for at søge på censornummer eller navn. Du kan desuden hente statistik for de indstillede censorer bl.a. omkring antal beskikkede censorer på uddannelsen, fordeling mellem intern/aftager, geografi mv.

#### Beskikkelsesansøgninger

|                                                                                     | 0                                                                                          | •                                                              |
|-------------------------------------------------------------------------------------|--------------------------------------------------------------------------------------------|----------------------------------------------------------------|
| Censornr, navn                                                                      | Vælg evt. Ny/g                                                                             | με ∨ 1. okt. 2021 - 30. sep. 2025 ∨                            |
| AU - Merkantil                                                                      | ✓ Vælg evt. kate                                                                           | gori 🗸 Vælg først katet 🗸                                      |
| udskriv alle                                                                        | vis statistik                                                                              |                                                                |
| AU - Merkar                                                                         | ntil                                                                                       |                                                                |
| Der er p.t. 350 godkend<br>fordelt på 145 ny- og 20<br><b>[NB: opgørelse ved si</b> | ite censorer på AU-Merkantil<br>D5 genbeskikkelser (41% nye<br>idevisning, tryk F5 for man | l 1. okt. 2021 - 30. sep. 2025<br>e)<br><b>uel opdatering]</b> |
| Anon Y Mous                                                                         | 3 (II)                                                                                     | 13. juni 2023, 11:02<br>(1 af 1 ubehandlede)                   |
| Anon Y Mous<br>★ 32515 Behandle                                                     | Gon<br>5                                                                                   | 30. juni 2023, 11:00<br>(4 af 54 ubehandlede)                  |

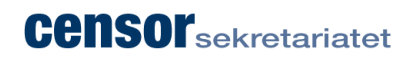

6

| ◆ 68867 Afvente<br>Langt Ude 123, DK-7<br>T: +4510000001 - +4<br>Jobtitel:(redacted)<br>Uddannelsesniveau<br>Uddannelse:(reda | 400 Herning<br>510000002 - Alder: 11 år<br><br>• (højeste): Kandidat<br>cted) | send e       | mail   |                                | ozs, rr.oz<br>behandlede) | Her kan du sende e-mail til censorer.<br>F.eks. hvis du ønsker, at de uddyber<br>deres ansøgning, eller du savner<br>dokumentation for kvalifikationer,<br>førend ansøgningen endeligt kan<br>vurderes. |
|----------------------------------------------------------------------------------------------------|-------------------------------------------------------------------------------|--------------|--------|--------------------------------|---------------------------|----------------------------------------------------------------------------------------------------|
| Noter<br>+ tilføj note                                                                                                    | <                                                                             |              | ſ      | Her kan du skrive              | noter til <b>eget</b>     | brug.                                                                                                    |
| Institution                                                                                                    |                                                                               |              |        |                                |                           |                                                                                                    |
| Erhvervsakademi Mie<br>(redacted)                                                                                             | dtvest (Prima Ansættelse)                                                     |              |        |                                |                           |                                                                                                    |
| Særlige kompete<br>(redacted)                                                                                                 | enceområder                                                                   |              |        |                                |                           |                                                                                                    |
| Kompetencegive                                                                                                    | ende uddannelser                                                              |              |        |                                |                           |                                                                                                    |
| Ansættelse og e                                                                                                    | rfaring                                                                       |              |        |                                |                           |                                                                                                    |
| Faglige interess                                                                                                    | efelter                                                                       |              |        |                                |                           |                                                                                                    |
| Andet                                                                                                    |                                                                               |              |        |                                |                           |                                                                                                    |
| lkke beskikket på AU                                                                                                    | - Merkantil i nuværende b                                                     | eskikkelsesp | eriode |                                |                           |                                                                                                    |
| Ansættelser                                                                                                    |                                                                               |              |        |                                |                           |                                                                                                    |
| Titel                                                                                                    | Sted                                                                          | Ву           | Note   | Periode                        | Specs.                    |                                                                                                    |
| Uddannelsesleder                                                                                                    | Erhvervsakademi<br>Midtvest                                                   | herning      |        | 3. aug. 2020 -                 | ikke<br>valgt             |                                                                                                    |
| Researcher                                                                                                    | Shanghai JiaoTong<br>University                                               | Shanghai     | 0      | 1. jun. 2015 - 1.<br>apr. 2020 | ikke<br>valgt             |                                                                                                    |
| Registred lecturer                                                                                                    | University of Worcester                                                       | Worcester    | 0      | 1. feb. 2014 - 1.<br>feb. 2019 | ikke<br>valgt             |                                                                                                    |
| IT medarbejder                                                                                                    | Væksthus Midtjylland                                                          | Århus        | 0      | 1. jun. 2008 - 1.<br>jul. 2013 | ikke<br>valgt             |                                                                                                    |
|                                                                                                    |                                                                               |              |        |                                | al de la                  |                                                                                                    |

7

| Uddannelser                  |                                                |                                                      |                                 |                   |
|------------------------------|------------------------------------------------|------------------------------------------------------|---------------------------------|-------------------|
| Niveau                       | Uddannelse                                     | Sted                                                 | Note                            | Afsluttet dato    |
| Master/Kandidat              | Cand i IT,<br>Kommunikation og<br>Organisation | Aarhus Universitet                                   |                                 | 3. jul. 2012      |
| Bachelor/diplom              | HA.int                                         | Aarhus Universitet                                   |                                 | 7. sep. 2009      |
| Bachelor/diplom              | Datamatiker                                    | Nordjylland<br>Erhvervsakademi                       |                                 | 20. nov. 2001     |
| Bachelor/diplom              | Markedsføringsøkonom                           | NordjyllandsErhvervaka                               | ademi                           | 21. jun. 2004     |
| Kendskab til ud              | ddannelsen                                     |                                                      |                                 |                   |
| Kendskab                     | Note                                           |                                                      |                                 |                   |
| Gennem arbejde<br>uddannelse | & Har arbejdet med de<br>økonom igennem m      | et merkantil som selvstær<br>in HA og som markedsfør | ndig, og er udd<br>ringsøkonom. | lannet            |
| Kendskab til ar              | rbejdsområdet                                  |                                                      |                                 |                   |
| Kendskab                     | Note                                           |                                                      |                                 |                   |
| Gennem arbejde               | Har kendskab prima                             | ært via min periode som s                            | selvstændig.                    |                   |
| Ansøgning til b              | eskikkelseskvalifikat                          | ion 1. okt. 2021 - 30. sep                           | 0. 2025                         |                   |
| De erhvervs                  | s- og professionsrettede                       | uddannelsesinstitution                               | er -                            |                   |
| Uddannelse                   | e Kategori                                     | Kvalifik                                             | ation                           |                   |
| + Vælg alle                  |                                                | ✓ indst                                              | il valgte 🗙 inc                 | dstil ikke valgte |
| AU - Merkan                  | til Bæredygtighed og gr                        | øn omstilling Afgangs                                | sprojekt                        | indstil           |
|                              |                                                |                                                      |                                 | indstil ikke      |
|                              |                                                |                                                      |                                 |                   |
| Ansøgninger/b                | eskikkelser udenfor                            | censorkorps                                          |                                 |                   |
| Datamatiker 1. okt. 2        | 021 - 30. Sep. 2023 musulevbes                 | MINNEL                                               |                                 |                   |

Når en censors ansøgning er godkendt af censorforpersonskabet, udfører Censorsekretariatet det administrative arbejde, som er forbundet med at få censor godkendt ved Styrelsen for Forskning og Uddannelse. Når en censors ansøgning er endeligt godkendt, modtager censor besked via e-mail.

Vælger du '*indstil ikke*', vil censor modtage en mail herom med det samme. Har censor spørgsmål til afvisningen af sin ansøgning, er det censorforpersonskabet, som skal besvare spørgsmål herom.

#### **Behandlede** ansøgninger

Her kan du se de beskikkelsesansøgninger, som er behandlet af censorforpersonskabet.

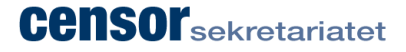

| Beskikkels                                                                             | esa                                         | Insøgninge                                                                              | er                               |                                            |           |  |  |  |  |
|----------------------------------------------------------------------------------------|---------------------------------------------|-----------------------------------------------------------------------------------------|----------------------------------|--------------------------------------------|-----------|--|--|--|--|
| Censornr, navn                                                                         |                                             | Vælg evt. Ny/ge 🗸                                                                       | 1. ok                            | t. 2021 - 30. sep. 2025                    | ~         |  |  |  |  |
| AU - Merkantil                                                                         | ~                                           | Vælg evt. kategori                                                                      | ~                                | Vælg først kate: 🗸                         | sø        |  |  |  |  |
| udskriv alle                                                                           | udskriv alle vis statistik                  |                                                                                         |                                  |                                            |           |  |  |  |  |
| AU - Merkan                                                                            | til                                         |                                                                                         |                                  |                                            |           |  |  |  |  |
| Der er p.t. 350 godkendt<br>fordelt på 145 ny- og 203<br><b>[NB: opgørelse ved sic</b> | te censore<br>5 genbesi<br><b>levisning</b> | er på AU-Merkantil 1. okt. 2<br>kikkelser (41% nye)<br><b>3, tryk F5 for manuel opo</b> | 021 - 30. se<br><b>latering]</b> | p. 2025                                    |           |  |  |  |  |
| Anon Y Mous                                                                            | Ny                                          |                                                                                         |                                  | 13. juni 2023, 11:0<br>(1 af 1 ubehandle   | 02<br>de) |  |  |  |  |
| Anon Y Mous                                                                            | Gen                                         |                                                                                         |                                  | 30. juni 2023, 11:00<br>(4 af 54 ubehandle | 0<br>de)  |  |  |  |  |

Der er under 'behandlede ansøgninger' mulighed for at ændre, hvorvidt en censor skal indstilles/ikke indstilles. Årsagen til dette kan være, at ansøgningen skal revurderes.

#### Ændring i behandlede ansøgninger

Ønsker du at ændre i vurderingen af en allerede behandlet ansøgning, kan du gøre det under 'Ansøgning til beskikkelseskvalifikation'.

| Ansøgning til beskikkelseskvalifikation<br>Censorkursus<br>• De erhvervs- og professionsrettede uddannelsesinstitutioner |                        |                                         |                                                                                                    |                                                                                                    |          |   |  |
|----------------------------------------------------------------------------------------------------|------------------------|-----------------------------------------|----------------------------------------------------------------------------------------------------|----------------------------------------------------------------------------------------------------|----------|---|--|
| Uddannelse                                                                                                    | Kategori               | Kvalifikation                           | UFM                                                                                                    | CNF                                                                                                    |          |   |  |
| AU -<br>Merkantil                                                                                                    | Skatter og<br>Afgifter | Afgangsprojekt i skatter og<br>afgifter |                                                                                                    | <ul> <li>Image: A start of the start of the start of</li></ul> |          |   |  |
| AU -<br>Merkantil                                                                                                    | Skatter og<br>Afgifter | Moms og Afgiftsret                      | <ul> <li>Image: A second second s</li></ul> |                                                                                                    | • <      | _ |  |
| AU -<br>Merkantil                                                                                                    | Skatter og<br>Afgifter | Skatteret                               | <ul> <li>Image: A second second s</li></ul> | <ul> <li>Image: A start of the start of the start of</li></ul> | ø        |   |  |
| AU -<br>Merkantil                                                                                                    | Skatter og<br>Afgifter | Toldret                                 |                                                                                                    | <ul> <li>Image: A start of the start of the start of</li></ul> | <b>A</b> |   |  |

Du foretager ændringer således:

- Søg censor og dennes ansøgning frem ved at indtaste censornummer eller navn i søgefeltet og tryk  $\rightarrow$  'søg'.
- Tryk på den blå blyant til højre 🖍 for at redigere.
- Blyanten ser nu således ud: Tryk på den grønne for at godkende ansøgningen og orange for at afvise ansøgningen.

#### Ønsker til censur

Under menupunktet 'Ønsker til censur' kan du som censorforperson og censornæstforperson få forrang på prøver.

Det vil sige, at du kan vælge, hvilke typer af prøver du ønsker at modtage forespørgsler på, før censorerne eventuelt vil modtage forespørgsler herpå. Dog skal der fremgå en god faglig begrundelse for, hvorfor du ønsker at få forrang på netop disse prøver. Det kan eksempelvis være, at prøveformen, studieordningen eller lignende er ændret.

# Ønsker til censur

Her kan du angive, hvilke prøver du ønsker at modtage forespørgsler på, inden disse frigives til censorkorpset.

Allokeringsproceduren i Censor-IT, der bl.a. sikrer at den gældende eksamensbekendtgørelse overholdes, gælder også for disse prøver.

| Uddannelse            | Kategori                       | Kvalifikation                                                 |
|-----------------------|--------------------------------|---------------------------------------------------------------|
| AU - Merkantil        | Vælg evt. kategori             | <ul> <li>✓</li> <li>Vælg kategori først</li> <li>✓</li> </ul> |
| Institution           | Udbudssted                     |                                                               |
| Vælg evt. institution | Alle enheder                   | ~                                                             |
| * Eksamensdato fra    | ≛ Dato til                     |                                                               |
|                       | oprettelse af ønske til censur |                                                               |
| lg                    |                                | tilføj                                                        |